TUTORIAL UNTUK MELAKUKAN TRACER DARI REGISTRASI SAMPAI MENDOWNLOAD SURAT PERNYATAAN TELAH MENGISI TRACER

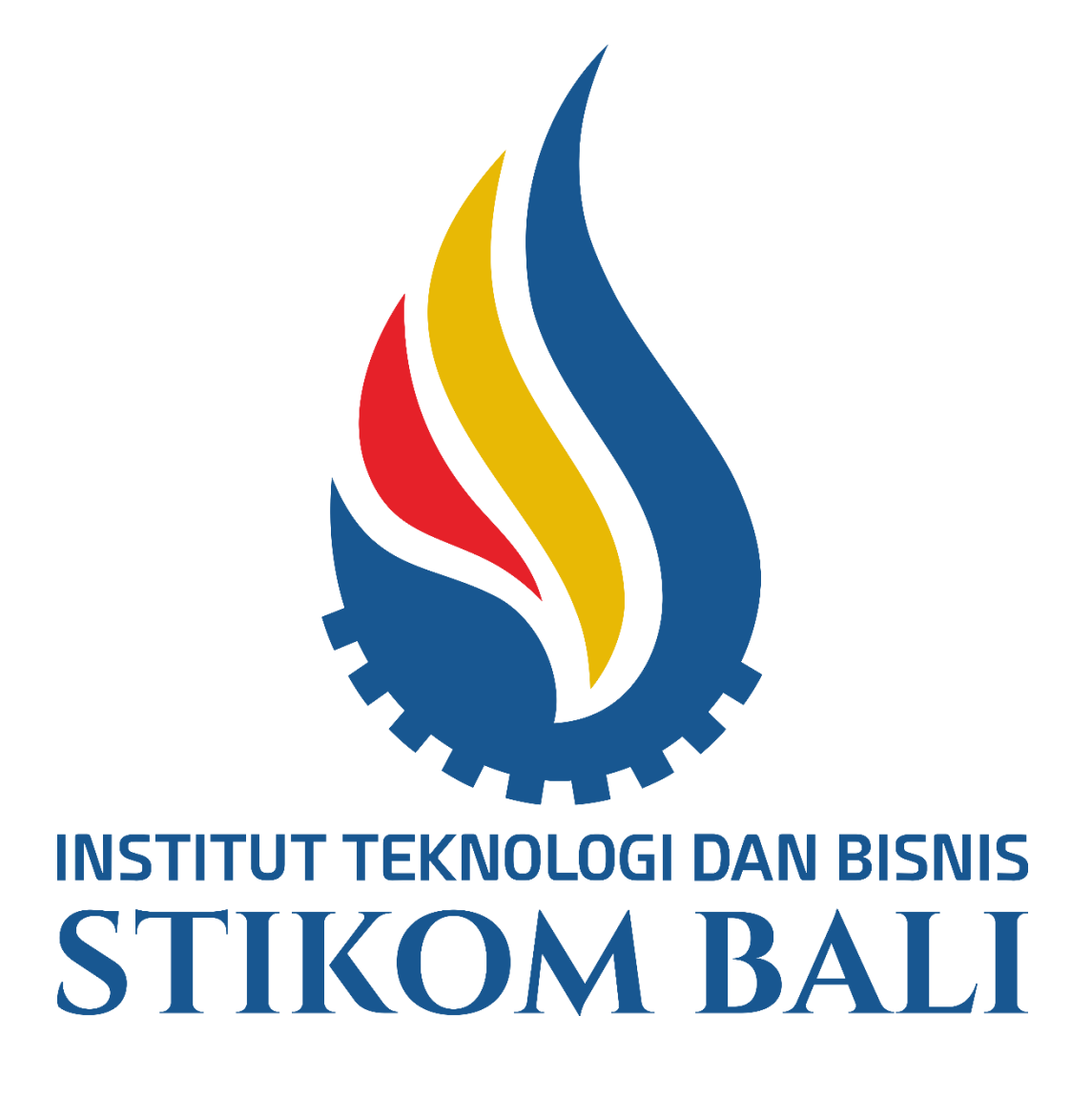

**ITB STIKOM BALI** 

2022

1. SILAHKAN ALUMNI MENGAKSES LINK YANG TERTERA DIATAS ATAU https://tracerstudy.stikom-bali.ac.id

| CDC ITB STIKOM BALI                                                                                                    | Home Data Alumni Event Tracer DUDI Login |
|----------------------------------------------------------------------------------------------------|------------------------------------------|
| INSTITUT TEKNOLOGI DAN BISNIS STIKOM BALI<br>Career and<br>Development Center<br>Selamat datang di halaman Career and Development Center CDC ITE<br>Login Alumri 3 | er<br>stikom Bali                        |
| Eve                                                                                                    | neormasi alumni<br>nt dan Berita         |

2. SETELAH MENGAKSES LINK DIATAS, AKAN TAMPIL HALAMAN DASHBOARD DARI TRACER STUDY DAN SILAHKAN LOGIN UNTUK MENGISI TRACER SEPERTI YANG DITUNJUK PADA GAMBAR

| CDC ITB STIKOM BALI             | Home Data Alumni Event Tracer DU                                                                                                    | JDI Login | <b></b> |
|---------------------------------|----------------------------------------------------------------------------------------------------|-----------|---------|
|                                 | E-Mail<br>E-Mail<br>E-Mail<br>E-Mail<br>E-Mail<br>E-Mail<br>Password<br>Password<br>Tidak Memahami Pengisan Tracer ? Slinkian Download<br>Tudorial Tracer |           |         |
| Career and Develo<br>pengembang | CDC ITB STIKOM BALI<br>Ipment Center Institut Teknologi dan Bisnis STIKOM Bali adalal<br>an alumni dalam meningkatkan kualitas lulusan dan berdaya :      |           |         |

3. UNTUK USER YANG BARU MENGAKSES WEB TRACER, SILAHKAN MELAKUKAN REGISTRASI TERLEBIH DAHULU DI LINK YANG TERTERA DI GAMBAR SEDANGKAN USER LAMA ATAU PERNAH MENGISI TRACER SILAHKAN UNTUK SKIP LANGKAH INI SAMPAI BERTEMU DI LANGKAH KE 7

| CDC ITB STIKOM BALI                    | Home Data Alumni Event Tracer DUDI Login                                                                                           | <u> </u> |
|----------------------------------------|----------------------------------------------------------------------------------------------------|----------|
|                                        |                                                                                                    |          |
|                                        | Search Data Berdasarkan NIM :                                                                                                    |          |
|                                        | NIM Terdaftar                                                                                                    |          |
|                                        | Search                                                                                                    |          |
|                                        |                                                                                                    |          |
|                                        |                                                                                                    |          |
| C                                      | DC ITB STIKOM BALI                                                                                                    |          |
| Career and Developme<br>pengembangan a | ent Center Institut Teknologi dan Bisnis STIKOM Bali adalah lembaga<br>lumni dalam meningkatkan kualitas lulusan dan berdaya saing |          |
|                                        | <b>e e e</b>                                                                                                    |          |
| © 2020 - 2022                          | ITB STIKOM Bali. All Rights Reserved. Design by <b>W3Layouts</b>                                                                   |          |

4. SILAHKAN MENGINPUTKAN NIM ALUMNI YANG DENGAN SYARAT MENGIKUTI YUDISIUM TERLEBIH DAHULU

| CDC ITB STIKO | M BALI                                  | Home Data Alumni Event | t Tracer DUDI Logir | ÷ |
|---------------|-----------------------------------------|------------------------|---------------------|---|
|               |                                         |                        |                     |   |
|               | Nama                                    |                        |                     |   |
|               | PURNAMA SIDIK                           |                        |                     |   |
|               | PILIH EMAIL<br>Email Lama<br>Email Baru |                        |                     |   |
|               | S1 - SISTEM KOMPUTER                    |                        |                     |   |
|               | Create Password                         |                        |                     |   |
|               | Show Password                           |                        |                     |   |
|               | Confrim Password                        |                        |                     |   |
|               | Show Password                           |                        |                     |   |
|               | Submit                                  |                        |                     |   |
|               |                                         |                        |                     |   |
|               |                                         |                        |                     |   |

## 5. SETELAH BERHASIL MEMASUKKAN NIM AKAN MUNCUL HALAMAN REGISTRASI YANG MANA DIGUNAKAN UNTUK LOGIN MENGISI TRACER NANTI. TERTERA DIGAMBAR ADA EMAIL BARU DAN EMAIL LAMA

| Image: Strike A LUMANING MEMORAPHT KARAN DIRID   Image: Strike A LUMANING MEMORAPHT KARAN DIRID   Image: Strike A LUMANING |
|----------------------------------------------------------------------------------------------------|
|                                                                                                    |

5A. UNTUK EMAIL LAMA, EMAIL YANG DIGUNAKAN MERUPAKAN EMAIL YANG DIDAFTARKAN KETIKA YUDISIUM USER

| CDC ITB STIK                                                                             | OM BALI                                                                                                    |  |
|------------------------------------------------------------------------------------------|----------------------------------------------------------------------------------------------------|--|
| WAJIB DIISI JIKA MENGGUNAKAN<br>EMAIL BARU DIKARENAKAN<br>AKAN DIGUNAKAN KETIKA<br>LOGIN | Nama Penggunaan Email Untuk Login Email Baru Email Baru Prodi Creats Password Creats Password Confrim Password Confrim Password Stubmit |  |

5B. UNTUK EMAIL BARU, EMAIL BISA DIINPUTKAN SESUAI DENGAN EMAIL USER YANG AKTIF

| CDC ITB STIKOM   | 1 BALI                                                                                                    | Home Data Alumni B | Event Tracer DUDI | Login | ÷. |
|------------------|----------------------------------------------------------------------------------------------------|--------------------|-------------------|-------|----|
| PASSWORD PERTAMA | Nama Penggunaan Email Untuk Login PILIH EMAIL Prodi Create Password Confrim Password Confrim Password Show Password Show Password |                    |                   |       |    |
|                  |                                                                                                    |                    |                   |       |    |

6. UNTUK PENGINPUTAN PASSWORD, DI KOLOM CREATE PASSWORD DAN CONFIRM PASSWORD WAJIB SAMA DIKARENAKAN UNTUK VALIDASI USER

| CDC ITB STIKOM BA                                              | Home Data Alumni Event Tracer DUDI Login                                                                                                    | ÷                                                              |
|----------------------------------------------------------------|----------------------------------------------------------------------------------------------------|----------------------------------------------------------------|
| GUNAKAN EMAIL<br>YANG DI DAFTARKAN<br>DI LANGKAH<br>SEBELUMNYA | E-Mail<br>E-Mail<br>Data yang batabili<br>Password<br>Dasword<br>Dasword<br>Data Memiliki Akun 7 Slahikan Registrast<br>Tatak Memiliki Akun 7 Slahikan Registrast<br>Tatak Memiliki Akun 7 Slahikan Registrast | GUNAKAN PASSWORD<br>YANG DI DAFTARKAN<br>DI LANGKAH SEBELUMNYA |
|                                                                | CDC ITB STIKOM BALI<br>nd Development Center Institut Teknologi dan Bisnis STIKOM Bali adalah lembaga<br>gembangan alumni dalam meningkatkan kualitas lulusan dan berdaya saing                                |                                                                |

7. JIKA SUDAH MELAKUKAN REGISTRASI, EMAIL SERTA PASWORD YANG DIDAFTARKAN AKAN DIKIRIMKAN KE EMAIL USER UNTUK SEBAGAI NOTIFIKASI BAHWA USER TELAH BERHASIL REGISTRASI. SILAHKAN CEK EMAIL USER UNTUK MELIHAT EMAIL DAN PASSWORD TRACER, JIKA TIDAK ADA DI INBOX, CEK JUGA DI SPAM DAN JUNK

| CDC ITB STIKOM BALI                     | ŵ. |
|-----------------------------------------|----|
|                                         |    |
| NIK                                     |    |
| ") Hanya Boleh Menggunakan Angka        |    |
| NPWP                                    |    |
|                                         |    |
|                                         |    |
| Nama                                    |    |
| E-Mail                                  |    |
| Tanggat Lahir                           |    |
| ng Forwar Tanggal (Budan/Tanggal/Tahun) |    |
| TeleponHandphone                        |    |
|                                         |    |

**TUTOR 8A** 

| CDC ITB STIKOM BALI                   | ÷.                                    |
|---------------------------------------|---------------------------------------|
| No. Telepon Tempat Bekerja            |                                       |
|                                       |                                       |
|                                       |                                       |
| No. Telepon Atasan                    |                                       |
|                                       |                                       |
|                                       |                                       |
| No. Telepon Orang Tua / Kerabat Dekat |                                       |
| These Data Hannandan Jania            |                                       |
| Provinsi Tempat Lahir                 |                                       |
|                                       | • • • • • • • • • • • • • • • • • • • |
| Kabupaten Tempat Lahir                |                                       |
|                                       |                                       |
| Kecamatan Tempat Lahir                |                                       |
|                                       |                                       |
| Alamat Tempat Tinggal Sekarang        |                                       |
|                                       |                                       |

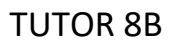

| CDC ITB STIKOM BALI                                                                                                    |
|----------------------------------------------------------------------------------------------------|
| Sosial Media<br>Instagram                                                                                                    |
| 1 Consh - Hapszilwowsinstagram camboosooo/<br>LinkedId                                                                                                    |
| ") Contoh- www.linkedin.com/in/uccco/                                                                                                    |
| 1 Contahi Angkasa556<br>Facebook                                                                                                    |
|                                                                                                    |
| Update Logout                                                                                                    |
|                                                                                                    |
| CDC ITB STIKOM BALI                                                                                                    |
| Career and Development Center Institut Teknologi dan Bisnis STIKOM Bali adalah lembaga<br>pengembangan alumni dalam meningkatkan kualitas lulusan dan berdaya saing |

TUTOR 8C

8. SETELAH LOGIN, ALUMNI WAJIB MENGINPUTKAN BIODATA DIRI SESUAI DENGAN PERMINTAAN DI KOLOM PADA GAMBAR 8A, 8B DAN 8C

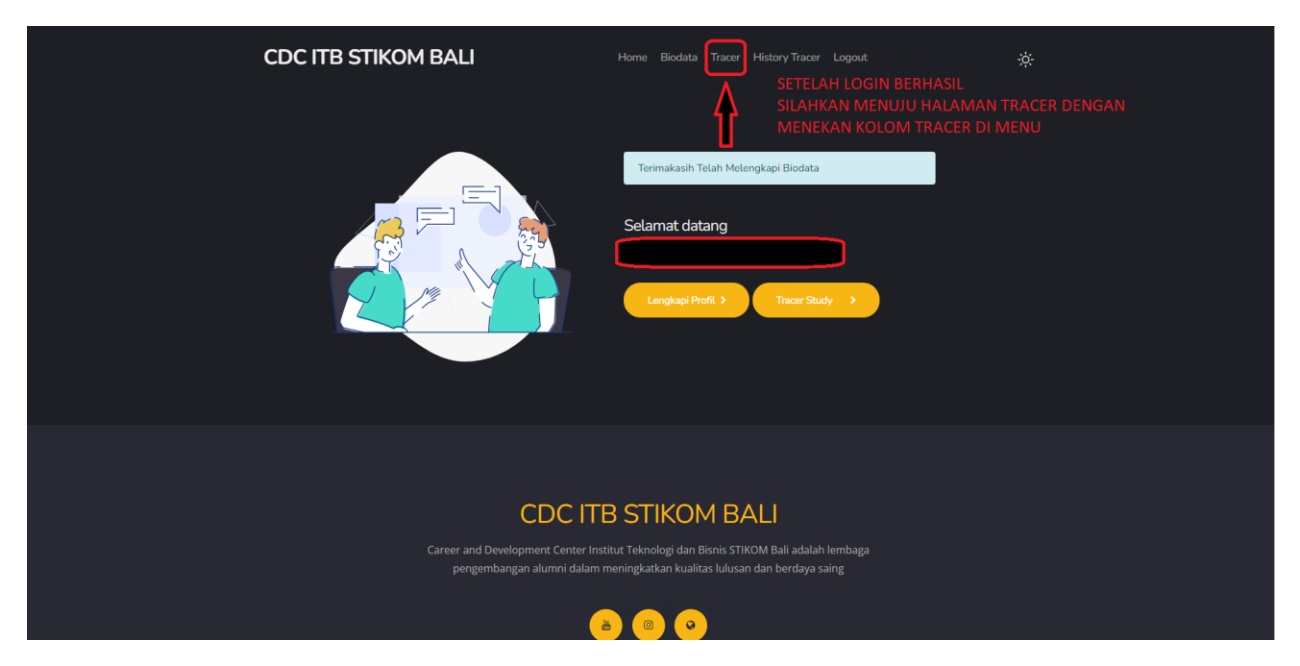

9. SETELAH MENGISI DATA BIODATA PERTAMA KALI, ALUMNI AKAN DIBAWA KE DASHBOARD ALUMNI DAN ALUMNI BISA MENGISI TRACER UNTUK KEPENTINGAN WISUDA DAN DATA ALUMNI

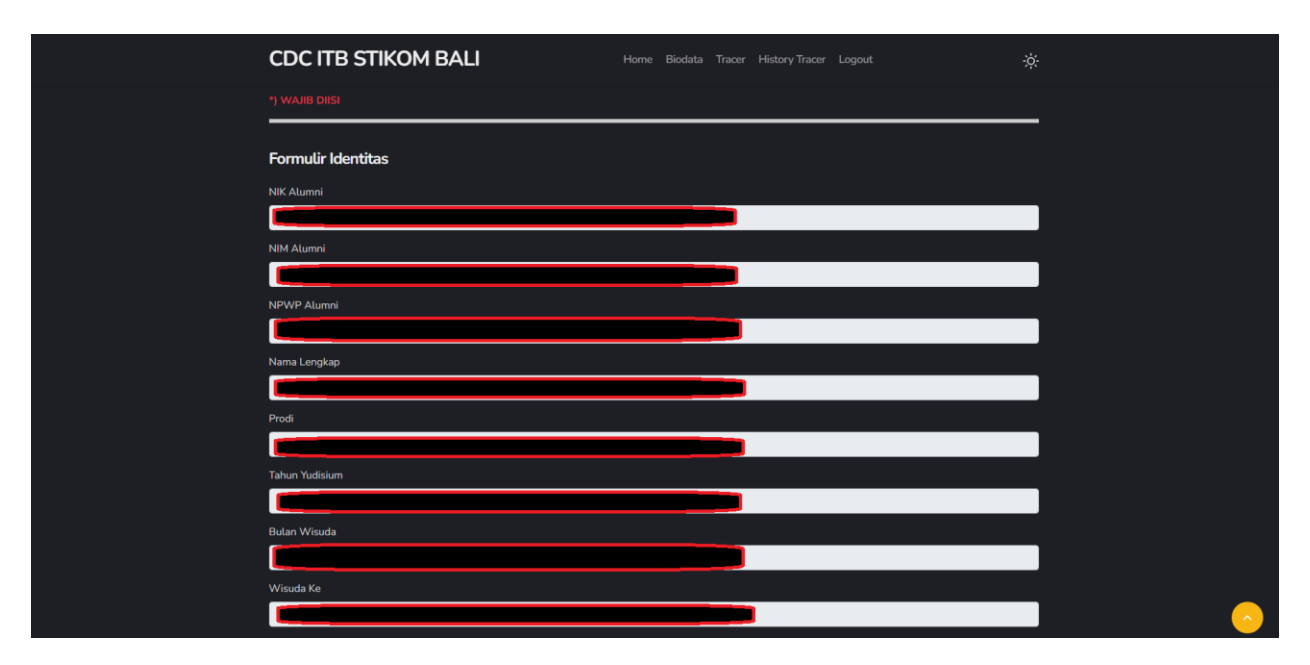

TUTOR 10A

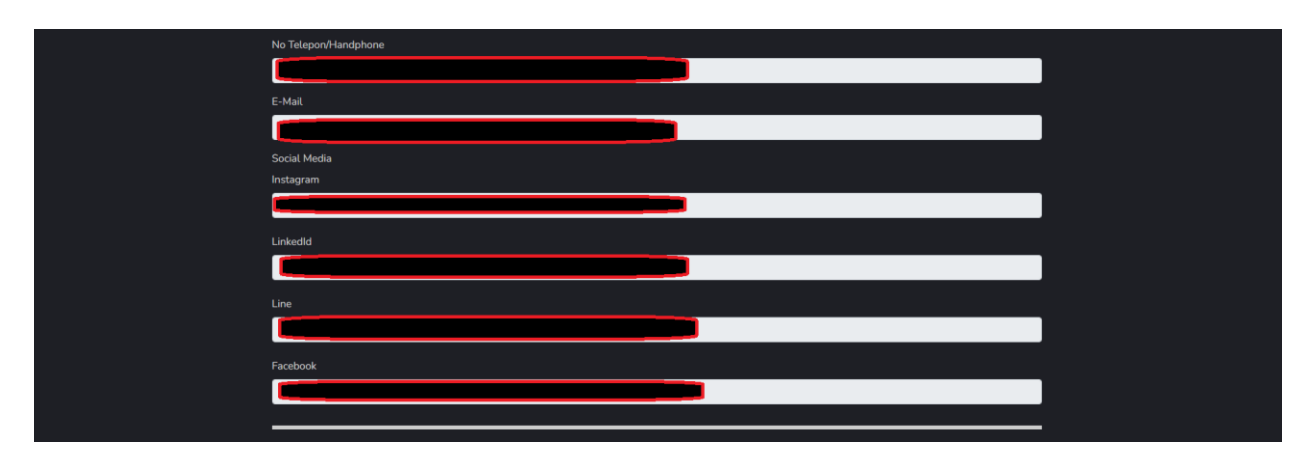

TUTOR 10B

| Formulir Wajib 1                                                                                                    |          |
|----------------------------------------------------------------------------------------------------|----------|
| (F8) Jelaskan Status Anda Saat Ini ?                                                                                                    |          |
| SILAHKAN DIPILIH                                                                                                    |          |
| [1] Bekerja (Fult Time / Part Time)         [3] Winswata         [4] Melanjutkan Pendidikan         [5] Tidak Kerja Tetapi Sedang Mencari Kerja         [2] Belum Memungkinkan Bekerja         [1] Tim not a robot |          |
| How Cell                                                                                                    |          |
| Simpan                                                                                                    |          |
|                                                                                                    |          |
| CDC ITB STIKOM BALI                                                                                                    |          |
| Career and Development Center Institut Teknologi dan Bisnis STIKOM Bali adalah lembaga<br>pengembangan alumni dalam meningkatkan kualitas lulusan dan berdaya saing                                                | <u> </u> |

TUTOR 10C

SETELAH MENGISI (OTOMATIS DIKARENAKAN MENGAMBIL DATA DARI LANGKAH 8A SAMPAI 8C) FORMULIR IDENTITAS, SILAHKAN MEMILIH KRITERIA DARI KEADAAN SEPERTI GAMBAR 10C

| CDC ITB STIKOM BALI                               | Home Biodata Tracer HistoryTracer Logout | ÷¢- |
|---------------------------------------------------|------------------------------------------|-----|
| Formulir Wajib 1                                  |                                          |     |
| (F8) Jelaskan Status Anda Saat Ini ?              |                                          |     |
| [4] Melanjutkan Pendidikan                        |                                          |     |
| (F18) Pertanyaan Studi Lanjut                     |                                          |     |
| Asal Sumber Biaya                                 |                                          |     |
| [1] Biaya Sendiri                                 |                                          |     |
| Nama Perguruan Tinggi                             |                                          |     |
|                                                   |                                          |     |
| Nama Program Studi                                |                                          |     |
| ·                                                 |                                          |     |
| Tanggal Masuk Studi Lanjut                        |                                          |     |
| mm/dd/yyyy                                        |                                          |     |
| (F12) Sebutkan sumberdana dalam pembiayaan kuliah |                                          |     |
| [1] Biaya Sendiri / Keluarga                      |                                          |     |

# TUTOR 10D

| (F2) Menurut anda seberapa besar penekanan pada metodo pemebelajaran dibawah in dilaksanakan di program studi anda ? - Perkulahan " p 21 (1) Sangat Besar (2) Besar (3) Cukup Besar (4) Kurang (9) Tidak Sama Sekali - Demonstrasi "J P2" (1) Sangat Besar (2) Besar (3) Cukup Besar (4) Kurang (9) Tidak Sama Sekali - Partsipasi dalam proyek riset " J P23 (3) Sungat Besar (2) Besar (3) Cukup Besar (4) Kurang (9) Tidak Sama Sekali - Partsipasi dalam proyek riset " J P23 (1) Sangat Besar (2) Besar (3) Cukup Besar (4) Kurang (9) Tidak Sama Sekali - Parktium "J P25 (1) Sangat Besar (2) Besar (3) Cukup Besar (4) Kurang (9) Tidak Sama Sekali - Parktium "J P25 (1) Sangat Besar (2) Besar (3) Cukup Besar (4) Kurang (9) Tidak Sama Sekali - Parktium "J P25 (1) Sangat Besar (2) Besar (3) Cukup Besar (4) Kurang (9) Tidak Sama Sekali - Parktium "J P25 (1) Sangat Besar (2) Besar (3) Cukup Besar (4) Kurang (9) Tidak Sama Sekali - Parktium "J P25 (1) Sangat Besar (2) Besar (3) Cukup Besar (4) Kurang (9) Tidak Sama Sekali - Parktium "J P25 (1) Sangat Besar (2) Besar (3) Cukup Besar (4) Kurang (9) Tidak Sama Sekali - Parktium "J P25 (1) Sangat Besar (2) Besar (3) Cukup Besar (4) Kurang (9) Tidak Sama Sekali - Parktium "J P25 (1) Sangat Besar (2) Besar (3) Cukup Besar (4) Kurang (9) Tidak Sama Sekali - Diskusi "J P27 (1) Sangat Besar (2) Besar (3) Cukup Besar (4) Kurang (9) Tidak Sama Sekali - Diskusi "J P27 (1) In not anotor (2) Tidak Sama Sekali - Diskusi "J P27 (1) not a notor (2) Besar (3) Cukup Besar (4) Kurang (9) Tidak Sama Sekali - Diskusi "J P27 (2) Tin at anotor (2) Besar (2) Besar (2) Besar (2) Cukup Besar (4) Kurang (9) Tidak Sama Sekali - Diskusi "J P27 (2) Tin at anotor (2) Besar (2) Besar (2) Cukup Besar (4) Kurang (2) Tidak Sama Sekali - Diskusi "J P27                                                                                                    | CDC ITB STIKOM BALI                                                                                      | Home Biodata Tracer HistoryTracer Logout                                        |  |
|----------------------------------------------------------------------------------------------------|----------------------------------------------------------------------------------------------------|---------------------------------------------------------------------------------|--|
| <ul> <li>-Demonstrasi ¶ f22 <ul> <li>(1) Sangat Besar ● (2) Besar ● (3) Cukup Besar ● (4) Kurang ● (5) Tidak Sama Sekati</li> </ul> </li> <li>- Partsignasi datam proyek riset " f F23 <ul> <li>(1) Sangat Besar ● (2) Besar ● (3) Cukup Besar ● (4) Kurang ● (5) Tidak Sama Sekati</li> </ul> </li> <li>- Praktskum " f F25 <ul> <li>(1) Sangat Besar ● (2) Besar ● (3) Cukup Besar ● (4) Kurang ● (5) Tidak Sama Sekati</li> </ul> </li> <li>- Praktskum " f F25 <ul> <li>(1) Sangat Besar ● (2) Besar ● (3) Cukup Besar ● (4) Kurang ● (5) Tidak Sama Sekati</li> </ul> </li> <li>- Praktskum " f F25 <ul> <li>(1) Sangat Besar ● (2) Besar ● (3) Cukup Besar ● (4) Kurang ● (5) Tidak Sama Sekati</li> </ul> </li> <li>- Braktskum " f F26 <ul> <li>(1) Sangat Besar ● (2) Besar ● (3) Cukup Besar ● (4) Kurang ● (5) Tidak Sama Sekati</li> </ul> </li> <li>- Diskusi " f F27 <ul> <li>(1) Sangat Besar ● (2) Besar ● (3) Cukup Besar ● (4) Kurang ● (5) Tidak Sama Sekati</li> </ul> </li> <li>- Diskusi " f F27 <ul> <li>(1) Sangat Besar ● (2) Besar ● (3) Cukup Besar ● (4) Kurang ● (5) Tidak Sama Sekati</li> </ul> </li> <li>- Diskusi " f F27 <ul> <li>(1) Sangat Besar ● (2) Besar ● (3) Cukup Besar ● (4) Kurang ● (5) Tidak Sama Sekati</li> </ul> </li> <li>- Diskusi " f F27 <ul> <li>(1) Sangat Besar ● (2) Besar ● (3) Cukup Besar ● (4) Kurang ● (5) Tidak Sama Sekati</li> </ul> </li> </ul>                                                                                                    | (F2) Menurut anda seberapa besar penekanan pada metode pembelajara<br>- Perkuliahan <sup>•</sup> ) F21   | n dibawah ini dilaksanakan di program studi anda ?<br>1 🌰 (5) Tidak Sama Sekali |  |
| - Partisipasi dalam proyek riset ") F23  (1) Sangat Besar • (2) Besar • (3) Cukup Besar • (4) Kurang • (5) Tidak Sama Sekali - Magang ") F24 (1) Sangat Besar • (2) Besar • (3) Cukup Besar • (4) Kurang • (5) Tidak Sama Sekali - Paktikum *) F25 (1) Sangat Besar • (2) Besar • (3) Cukup Besar • (4) Kurang • (5) Tidak Sama Sekali - Karja Lapangan *) F76 (1) Sangat Besar • (2) Besar • (3) Cukup Besar • (4) Kurang • (5) Tidak Sama Sekali - Diskusi *) F27 (1) Sangat Besar • (2) Besar • (3) Cukup Besar • (4) Kurang • (5) Tidak Sama Sekali - Diskusi *) F27 (1) Sangat Besar • (2) Besar • (3) Cukup Besar • (4) Kurang • (5) Tidak Sama Sekali - Diskusi *) F27 (1) Sangat Besar • (2) Besar • (3) Cukup Besar • (4) Kurang • (5) Tidak Sama Sekali - Diskusi *) F27 (2) Sangat Besar • (2) Besar • (3) Cukup Besar • (4) Kurang • (5) Tidak Sama Sekali - Diskusi *) F27 (3) Cukup Besar • (4) Kurang • (5) Tidak Sama Sekali - Diskusi *) F27 (3) Cukup Besar • (4) Kurang • (5) Tidak Sama Sekali - Diskusi *) F27 (3) Cukup Besar • (4) Kurang • (5) Tidak Sama Sekali - Diskusi *) F27 (3) Cukup Besar • (4) Kurang • (5) Tidak Sama Sekali - Diskusi *) F27 (3) Cukup Besar • (4) Kurang • (5) Tidak Sama Sekali - Diskusi *) F27 (4) Cukup Besar • (4) Kurang • (5) Tidak Sama Sekali - Diskusi *) F27 (5) Cukup Besar • (2) Besar • (3) Cukup Besar • (4) Kurang • (5) Tidak Sama Sekali - Diskusi *) F27 (5) Cukup Besar • (2) Besar • (3) Cukup Besar • (4) Kurang • (5) Tidak Sama Sekali - Diskusi *) F27 (5) Cukup Besar • (2) Besar • (3) Cukup Besar • (4) Kurang • (5) Tidak Sama Sekali - Diskusi *) F27 (5) Cukup Besar • (2) Besar • (3) Cukup Besar • (4) Kurang • (5) Tidak Sama Sekali - Diskusi *) F27 (5) Cukup Besar • (2) Besar • (3) Cukup Besar • (4) Kurang • (5) Tidak Sama Sekali - Cukup Besar • (2) Besar • (3) Cukup Besar • (4) Kurang • (5) Tidak Sama Sekali - Cukup Besar • (2) Besar • (3) Cukup Besar • (4) Kurang • (5) Tidak Sama Sekali - Cukup Besar • (2) Besar • (3) Cukup Besar • (4) Kurang • (5) Tidak Sama Sekali - Cukup Besar • (4) Kurang • (5) Cukup Besa                     | - Demonstrasi *) F22<br>• (1) Sangat Besar • (2) Besar • (3) Cukup Besar • (4) Kurang                    | g 👝 (5) Tidak Sama Sekali                                                       |  |
| - Magang <sup>9</sup> F24<br>• (1) Sangat Besar • (2) Besar • (3) Cukup Besar • (4) Kurang • (5) Tidak Sama Sekali<br>- Praktikum <sup>9</sup> F25<br>• (1) Sangat Besar • (2) Besar • (3) Cukup Besar • (4) Kurang • (5) Tidak Sama Sekali<br>- Krija Lapangan <sup>-</sup> F26<br>• (1) Sangat Besar • (2) Besar • (3) Cukup Besar • (4) Kurang • (5) Tidak Sama Sekali<br>- Diskusi <sup>-</sup> F27<br>• (1) Sangat Besar • (2) Besar • (3) Cukup Besar • (4) Kurang • (5) Tidak Sama Sekali<br>- Diskusi <sup>-</sup> F27<br>• (1) Sangat Besar • (2) Besar • (3) Cukup Besar • (4) Kurang • (5) Tidak Sama Sekali<br>- Diskusi <sup>-</sup> F27<br>• (1) Sangat Besar • (2) Besar • (3) Cukup Besar • (4) Kurang • (5) Tidak Sama Sekali<br>- Diskusi <sup>-</sup> F27<br>• (1) Sangat Besar • (2) Besar • (3) Cukup Besar • (4) Kurang • (5) Tidak Sama Sekali                                                                                                    | - Partisipasi dalam proyek riset *) F23<br>• (1) Sangat Besar • (2) Besar • (3) Cukup Besar • (4) Kurang | ) 🌒 (5) Tidak Sama Sekali                                                       |  |
| - Praktikum *) F25  (1) Sangat Besar • (2) Besar • (3) Cukup Besar • (4) Kurang • (5) Tidak Sama Sekali - Kerja Lapangan *) F26 (1) Sangat Besar • (2) Besar • (3) Cukup Besar • (4) Kurang • (5) Tidak Sama Sekali - Diskusi *) F27 (1) Sangat Besar • (2) Besar • (3) Cukup Besar • (4) Kurang • (5) Tidak Sama Sekali (1) In not a nobot Image: Image: Image                     | - Magang *) F24<br>• (1) Sangat Besar • (2) Besar • (3) Cukup Besar • (4) Kurang                         | g 👝 (5) Tīdak Sama Sekali                                                       |  |
| - Karja Lapangan <sup>•</sup> ] F26  (1) Sangat Besar (2) Besar (3) Cukup Besar (4) Kurang (5) Tidak Sama Sekali - Diskusi <sup>•</sup> ] F27  (1) Sangat Besar (2) Besar (3) Cukup Besar (4) Kurang (5) Tidak Sama Sekali (1) Sangat Besar (2) Besar (3) Cukup Besar (4) Kurang (5) Tidak Sama Sekali (1) Sangat Besar (2) Besar (2) Besar (3) Cukup Besar (4) Kurang (5) Tidak Sama Sekali (1) Sangat Besar (2) Besar (2) Besar (3) Cukup Besar (4) Kurang (5) Tidak Sama Sekali (3) Cukup Besar (4) Kurang (5) Tidak Sama Sekali (3) Cukup Besar (4) Kurang (5) Tidak Sama Sekali (3) Cukup Besar (4) Kurang (5) Tidak Sama Sekali (3) Cukup Besar (5) Tidak Sama Sekali (3) Cukup Besar (5) Tidak Sama Sekali (3) Cukup Besar (5) Tidak Sama Sekali (5) Tidak Sama Sekali (5) Tidak Sama Se | - Praktikum 🎁 F25<br>🌒 (1) Sangat Besar 🍙 (2) Besar 🍙 (3) Cukup Besar 🌑 (4) Kurang                       | g 👝 (5) Tidak Sama Sekali                                                       |  |
| - Dickusi *, F27  (1) Sangat Besar (2) Besar (2) Cukup Besar (4) Kurang (5) Tidak Sama Sekali  (mot a robot (C) Cukup Besar (4) Kurang (5) Tidak Sama Sekali  (Simpan                                                                                                    | - Kerja Lapangan *) F26<br>(1) Sangat Besar (2) Besar (3) Cukup Besar (4) Kurang                         | g 🍈 (5) Tidak Sama Sekali                                                       |  |
| I'm not a robot                                                                                                    | - Diskusi 🎙 F27<br>💿 (1) Sangat Besar 🍙 (2) Besar 🕤 (3) Cukup Besar 🕤 (4) Kurang                         | g 🌰 (5) Tidak Sama Sekali                                                       |  |
|                                                                                                    | m not a robot                                                                                            |                                                                                 |  |

#### TUTOR 10E

SEBAGAI CONTOH KAMI ADMIN MENGAMBIL MELANJUTKAN PENDIDIKAN SEPERTI GAMBAR 10D DAN 10E, SILAHKAN ISI DATA KESELURUHAN DENGAN JUJUR AGAR DATA ALUMNI BERSIH. JIKA SUDAH SILAHKAN CENTANG GOOGLE RECAPCTHA SELANJUTNYA SIMPAN TRACER

|  | CDC ITE      | STIKOM BALI                       |               | Home Biodata Tracer Histo                                           | Dry Tracer Logout                                      | *                                                              |
|--|--------------|-----------------------------------|---------------|---------------------------------------------------------------------|--------------------------------------------------------|----------------------------------------------------------------|
|  |              |                                   |               | l                                                                   | SETELAH MENGISI T<br>SILAHKAN MASUK K<br>UNTUK MENDOWN | RACER<br>E HALAMAN HISTORY TRACER<br>LOAD BUKTI MENGISI TRACER |
|  | Terima Kasih | Telah Mengisi Tracer Studi Alumni |               |                                                                     |                                                        |                                                                |
|  | #            | Nama Lengkap                      | Tanggal Isi   | Download                                                            | Download Soal dan Jawaban                              |                                                                |
|  | 1            |                                   | 22 April 2022 | ₽                                                                   | 8                                                      |                                                                |
|  |              |                                   |               |                                                                     |                                                        |                                                                |
|  |              |                                   |               |                                                                     |                                                        |                                                                |
|  |              |                                   |               |                                                                     |                                                        |                                                                |
|  |              |                                   | CDC ITB       | STIKOM BALI                                                         |                                                        |                                                                |
|  |              |                                   |               | ıt Teknologi dan Bisnis STIKOM E<br>ningkatkan kualitas lulusan dan | Bali adalah lembaga<br>berdaya saing                   |                                                                |
|  |              |                                   |               |                                                                     |                                                        |                                                                |
|  |              |                                   |               | i. All Rights Reserved. Design by <b>\</b>                          | W3Layouts                                              |                                                                |

11. SETELAH MENGISI TRACER, ALUMNI AKAN DIBAWA KE HALAMAN HISTORY TRACER DIMANA ALUMNI DAPAT MENDOWNLOAD DATA TELAH MENGISI TRACER ATAU DATA TELAH MENGISI TRACER + SOAL SERTA JAWABAN ALUMNI

### TUTORIAL FAIL

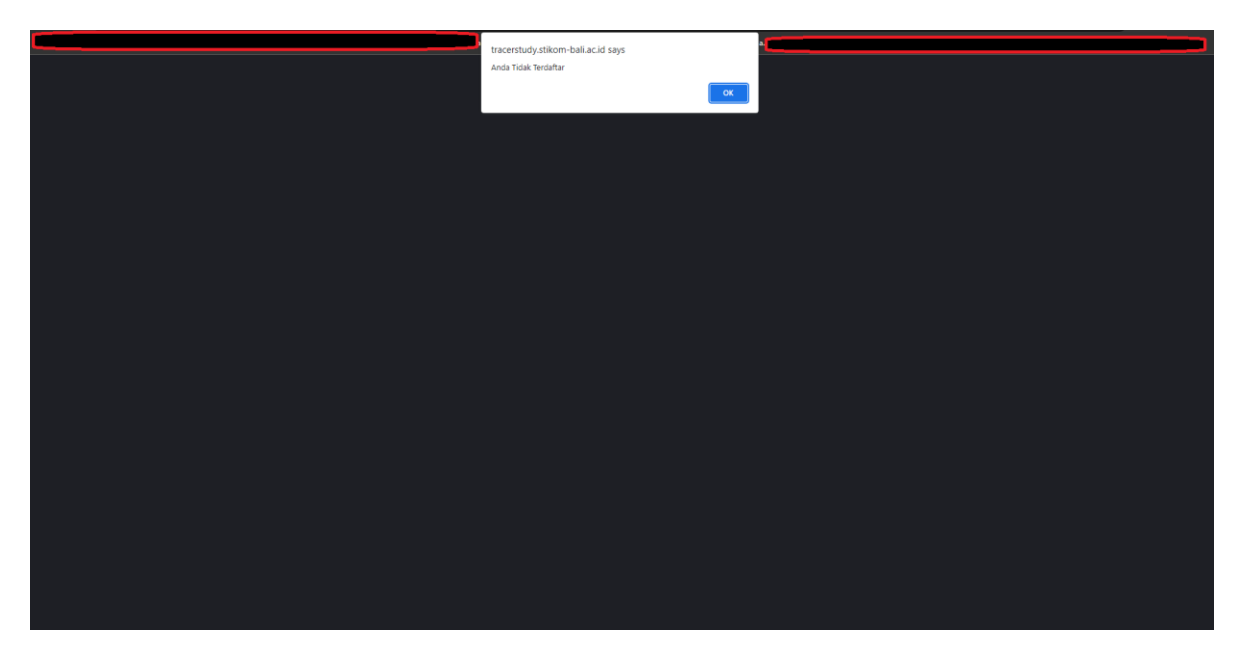

12. GAGAL DALAM REGISTRASI NIM DIKARENAKAN BELUM MENGIKUTI YUDISIUM

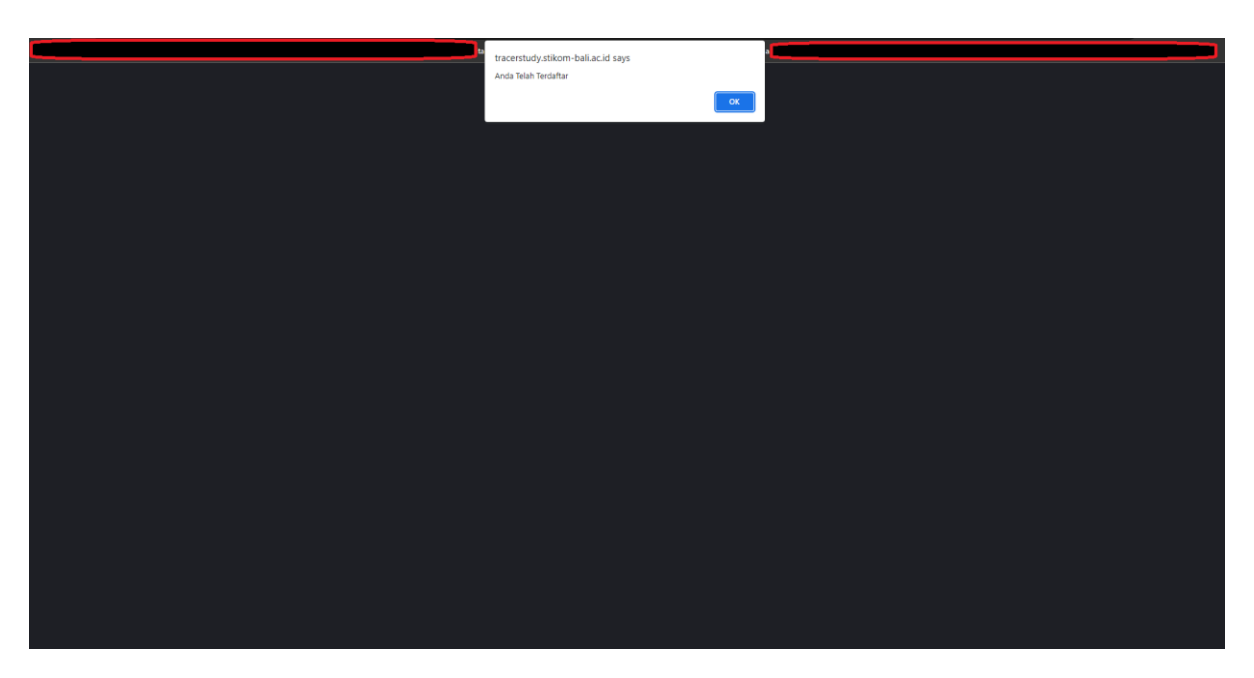

13. GAGAL DALAM REGISTRASI NIM DIKARENAKAN NIM TERSEBUT SUDAH TERDAFTAR

| CDC ITB STIKOM BALI | Home Data Alumni Event                              | Tracer DUDI Login | <b>*</b> |
|---------------------|-----------------------------------------------------|-------------------|----------|
|                     |                                                     |                   |          |
|                     | E-Mail atau password anda salah                     |                   |          |
|                     | E-Mail                                              |                   |          |
|                     | E-Mail                                              |                   |          |
|                     |                                                     |                   |          |
|                     | Password                                            |                   |          |
|                     | Password                                            |                   |          |
|                     |                                                     |                   |          |
|                     | Login                                               |                   |          |
|                     | Tidak Memiliki Akun ? Silahkan Registrasi           |                   |          |
|                     | Tidak Memahami Pengisian Tracer ? Silahkan Download |                   |          |
|                     | Tutorial Tracer                                     |                   |          |
|                     |                                                     |                   |          |
|                     |                                                     |                   |          |
|                     |                                                     |                   |          |

## 14. GAGAL DIKARENAKAN EMAIL ATAU PASSWORD SALAH